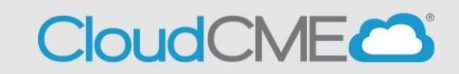

Instructions to access and complete your CloudCME® Profile account.

Step 1: https://uw.cloud-cme.com/default.aspx

**Step 2**: Click **Sign In**, and sign in using the email address you used to register for the conference or to access the CloudCME® mobile app.

| Sign In | Courses | On-Demand | UW Events | Series | Activity Calendar | About | Help |
|---------|---------|-----------|-----------|--------|-------------------|-------|------|
|---------|---------|-----------|-----------|--------|-------------------|-------|------|

## Step 3: If you do not have a UW CloudCME account, click on the Sign in or Create Account button then Create New Account

| Sign In | Courses      | On-Demand       | UW Events        | Series      | Activity Calendar  | About       | Help        |                                                                                   |
|---------|--------------|-----------------|------------------|-------------|--------------------|-------------|-------------|-----------------------------------------------------------------------------------|
|         |              |                 |                  |             |                    |             |             |                                                                                   |
|         |              | En              | ter your email   | and pass    | word to login:     |             |             | New to UWCloudCME? Create an Account:                                             |
|         |              | * Er            | nail             |             | _                  |             |             | Create New Account >                                                              |
|         |              | *               |                  |             |                    |             |             |                                                                                   |
|         |              |                 | L                | ogin 🗲      |                    |             |             |                                                                                   |
|         |              |                 |                  |             |                    |             |             |                                                                                   |
|         |              |                 |                  |             |                    |             | Forgot Y    | our Password?                                                                     |
| Ent     | er your logi | n information a | bove. If you are | e unsure if | you have an accour | nt or are u | nsure of yo | ur password, please click the forgot password option to have your password reset. |

## Step 4: Click the My CME button.

| Sign Out | Courses | On-Demand | UW Events | Series | Activity Calendar | About | Help | Faculty | My CME |
|----------|---------|-----------|-----------|--------|-------------------|-------|------|---------|--------|
|          |         |           |           |        |                   |       |      |         |        |

## Step 5: Click the Profile button.

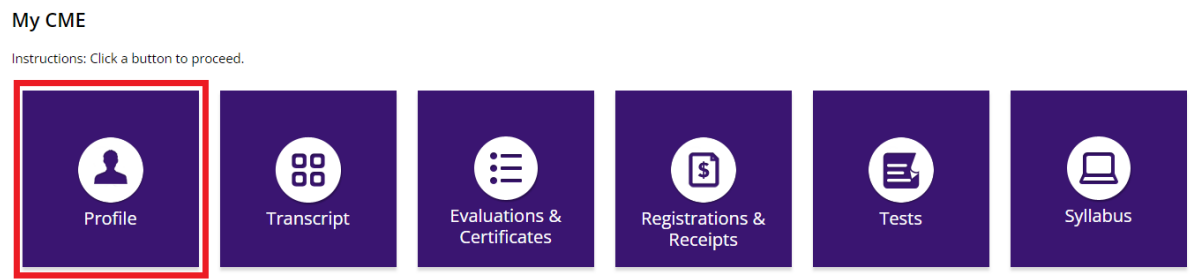

Step 6: Complete all fields.

**NOTE**: Fields that are red are required. You must select your Degree and Profession to receive credit upon activity completion.

|   | -          | <b>-</b> f |     | ~ |
|---|------------|------------|-----|---|
| Р | <b>r</b> ( |            |     | е |
|   |            |            | ••• | - |

| Reset My Pas                                           | swor | d                                                                                      |                |                                                                                            |   |
|--------------------------------------------------------|------|----------------------------------------------------------------------------------------|----------------|--------------------------------------------------------------------------------------------|---|
| Basic Information                                      |      |                                                                                        |                |                                                                                            |   |
| Salutation                                             | •    | First Name                                                                             |                | MI                                                                                         |   |
| Last Name                                              |      |                                                                                        | Suffix         | •                                                                                          |   |
| Degree                                                 |      | Other Degree                                                                           | Birth Month    | Birth Day                                                                                  |   |
| Other                                                  | •    | ВА                                                                                     |                |                                                                                            | - |
| Profession<br>Dentist<br>None<br>Pharmacist<br>Student |      | <ul> <li>Naturopathic</li> <li>Nurse</li> <li>Physician</li> <li>Technician</li> </ul> | Physician      | <ul> <li>Non-Physician</li> <li>Nurse Practitioner</li> <li>Physician Associate</li> </ul> |   |
| Title                                                  |      |                                                                                        | Organization/C | ompany                                                                                     |   |

**Step 6**: When all information has been entered, click the **Submit** button at the bottom of the screen. Your CloudCME® account has been created.

## Via CloudCME App

- **Step 1**: Open the CloudCME App.
- Step 2: Login using your email address and password.
- Step 3: Select Profile on the menu, if available.
- Step 4: Complete all the fields and click Submit.